使用苹果客户端需要进行苹果隐私设置,允许任何来源。否则会出现无法使用或者认证过程 中报错等问题。

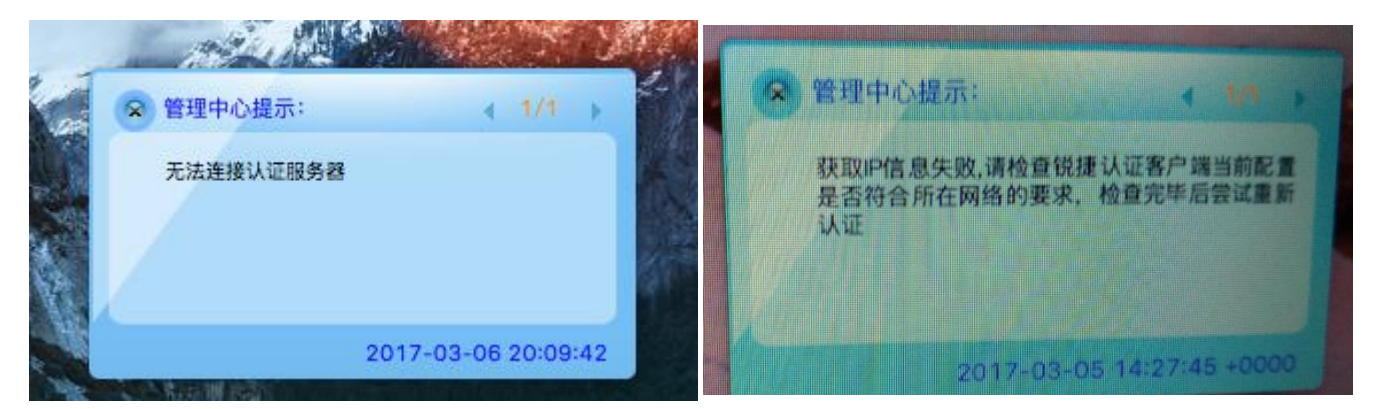

设置 – 换肤

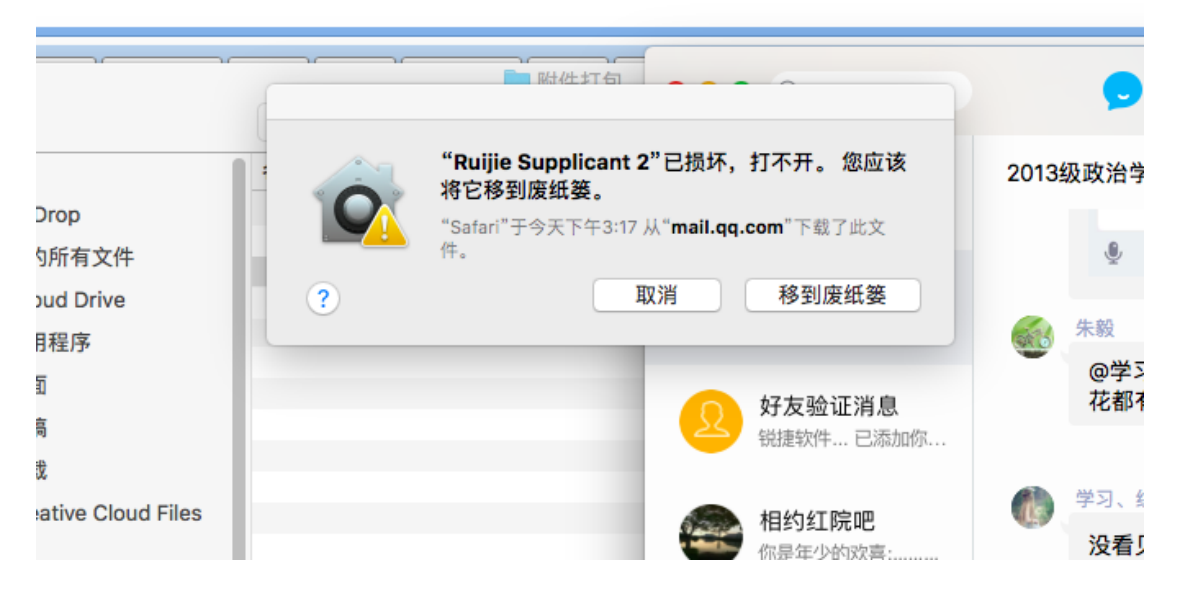

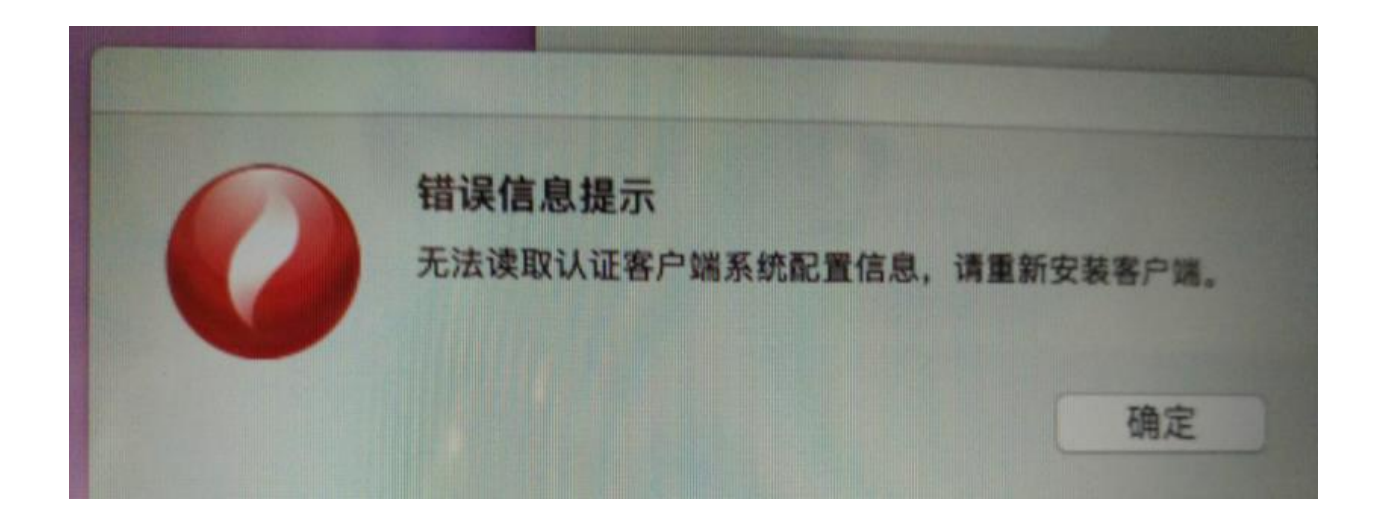

1、点击系统偏好设置,点击安全性与隐私

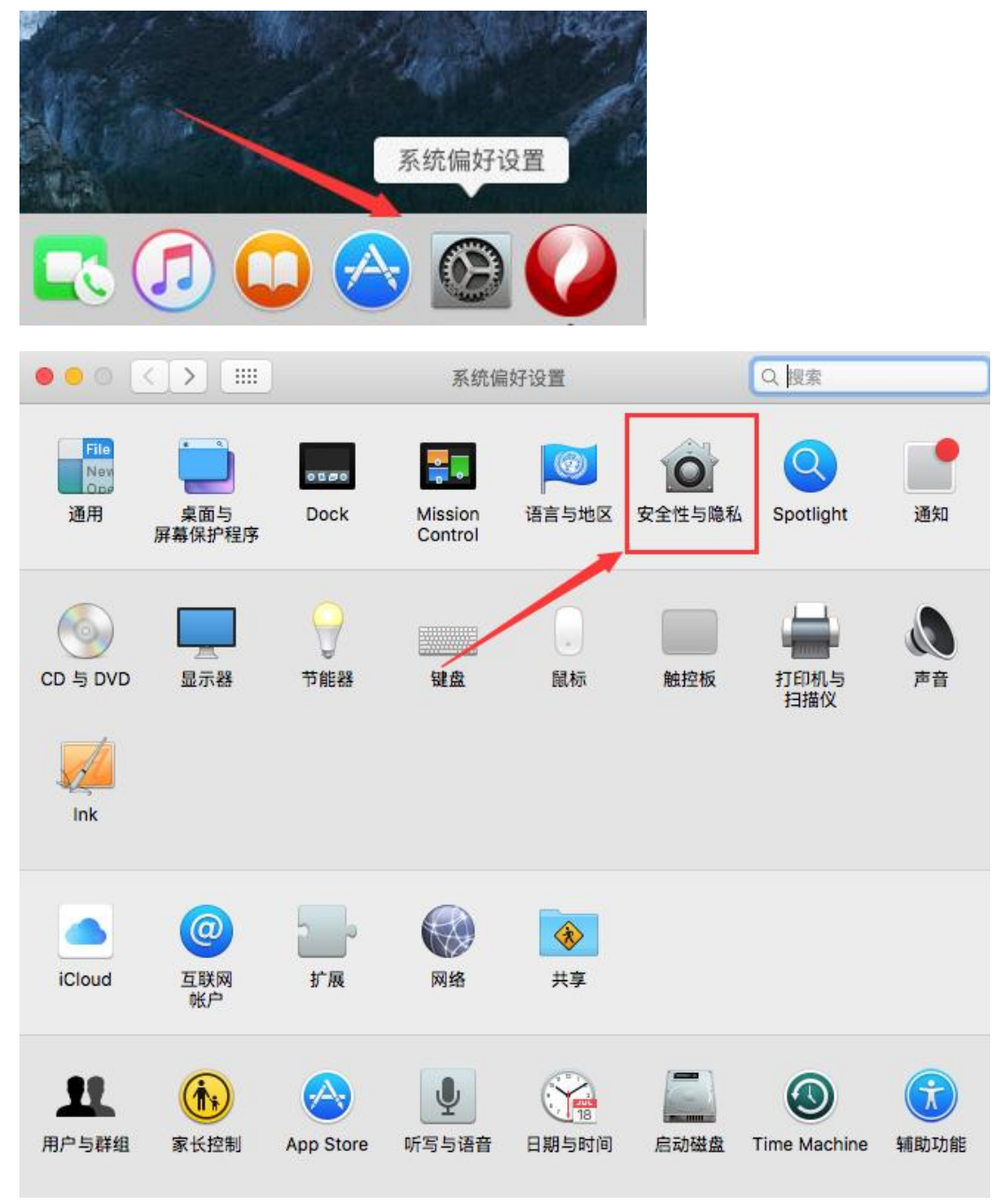

2、点击左下角解锁,输入密码后勾选任何来源,允许来自任何来源。

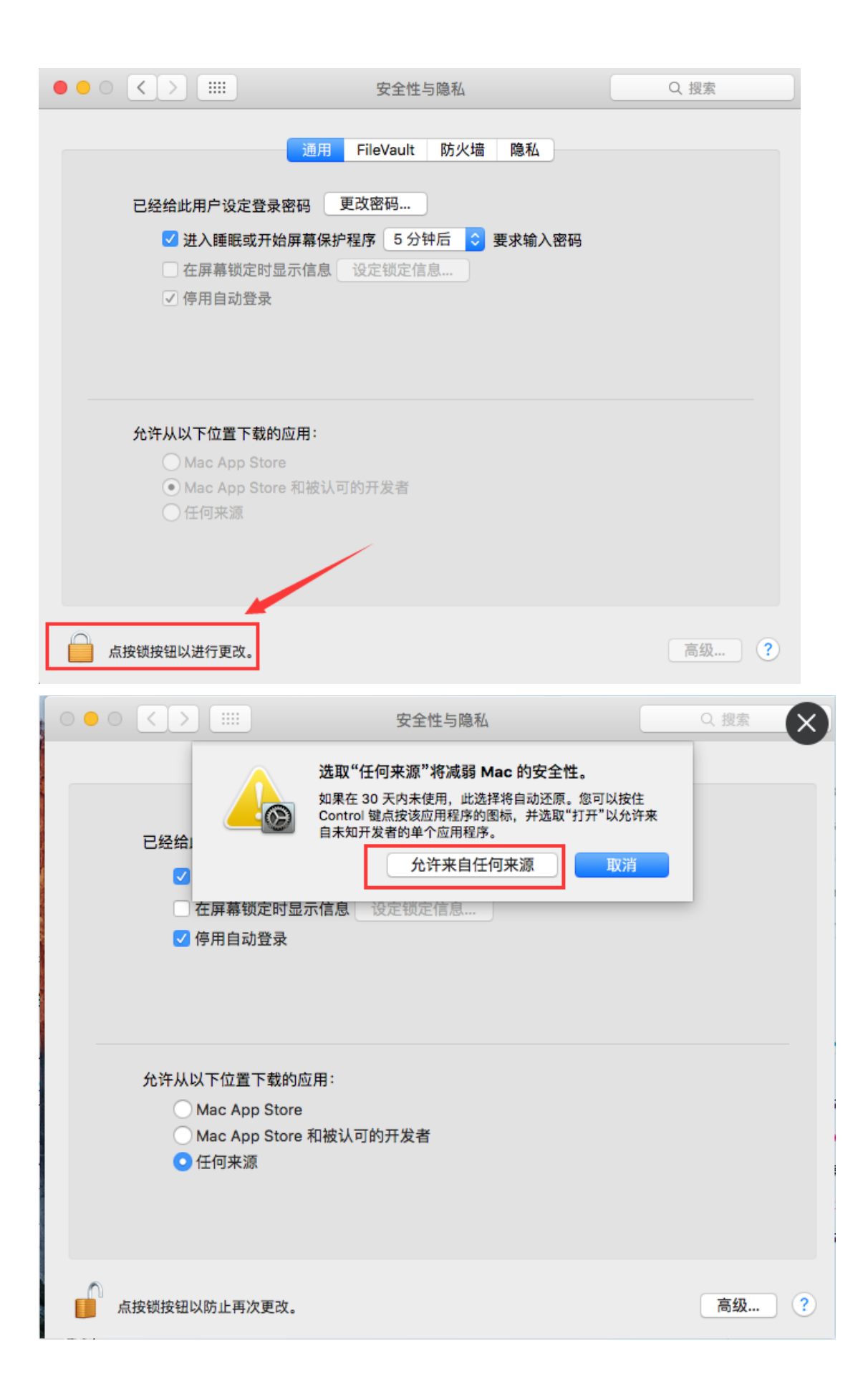

## 如此处无任何来源选项,则需做下列操作:

1、点击上面的前往--实用工具

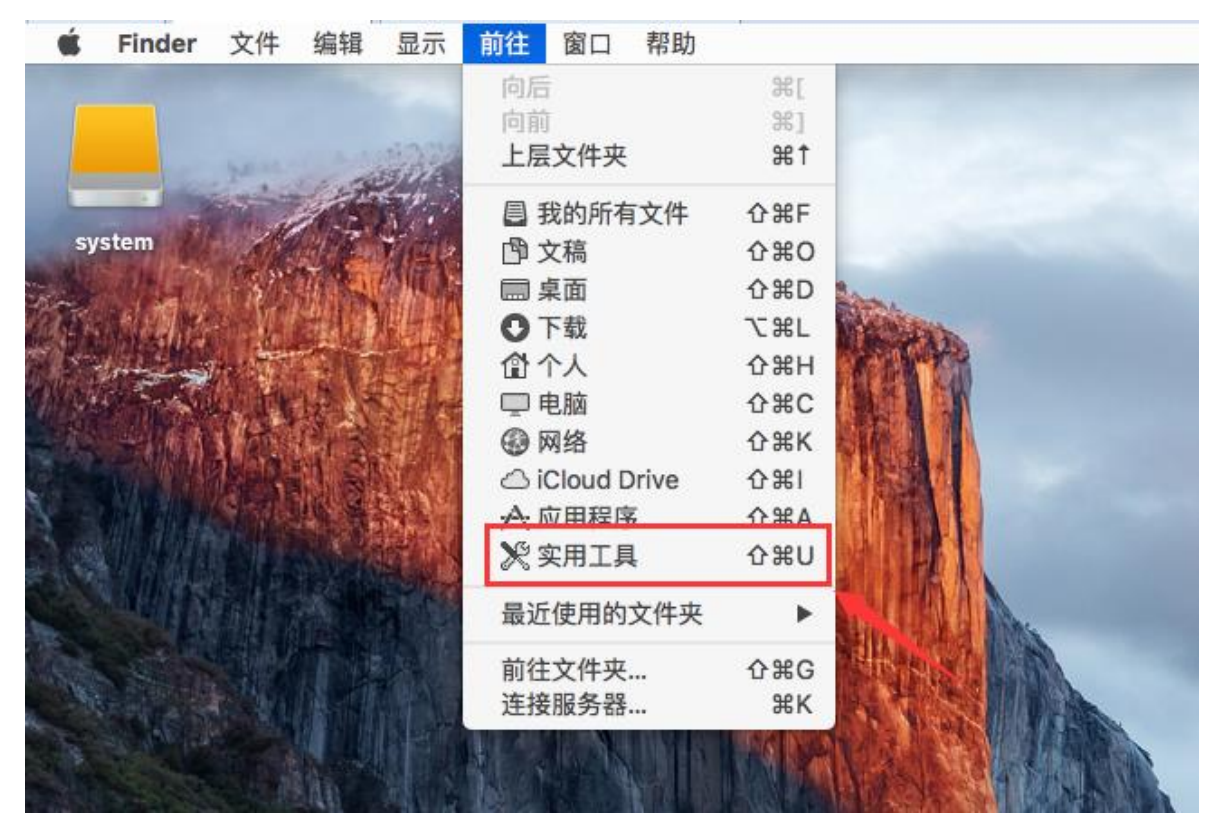

2、双击终端,打开终端

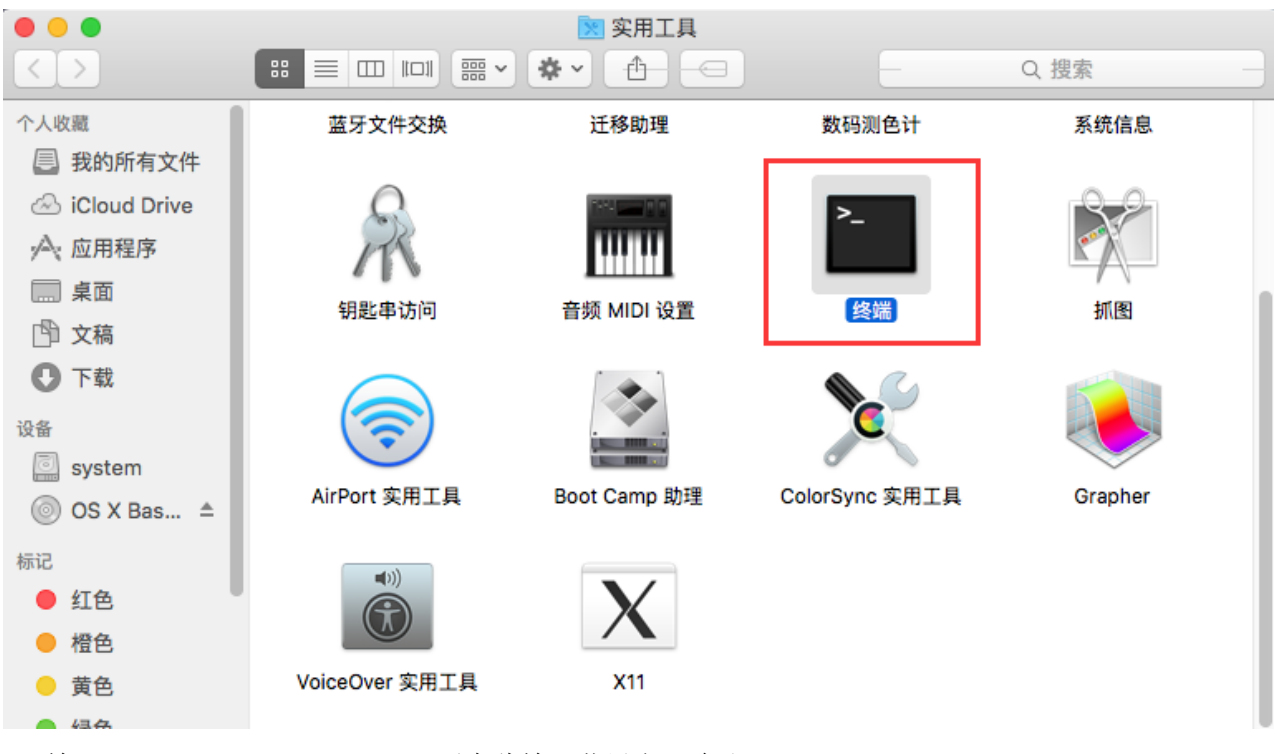

3、输入 sudo spctl --master-disable 后在此输入苹果密码确认

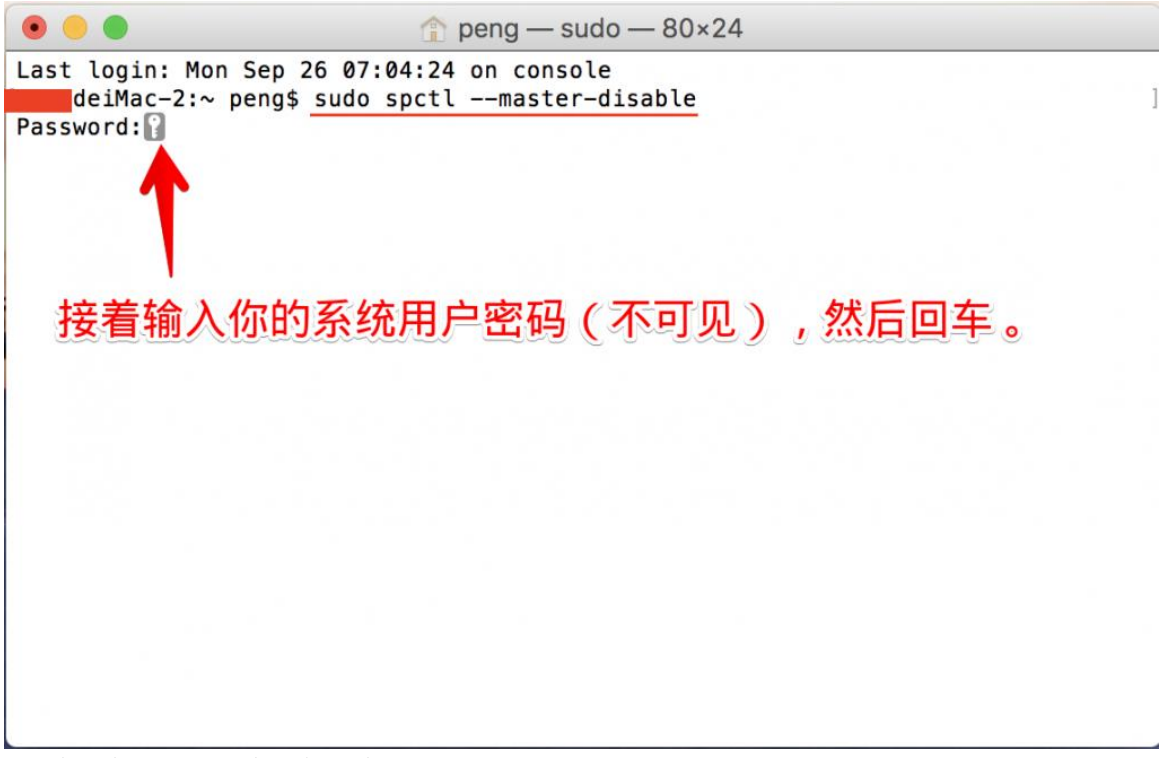

4、此时在进隐私里查看任何来源就可以显示了。

## 设置允许任何来源还是认证失败的话,需要对客户端授权,操作步骤

## 如下:

1、在终端里输入 sudo,接着把客户端直接拉进终端

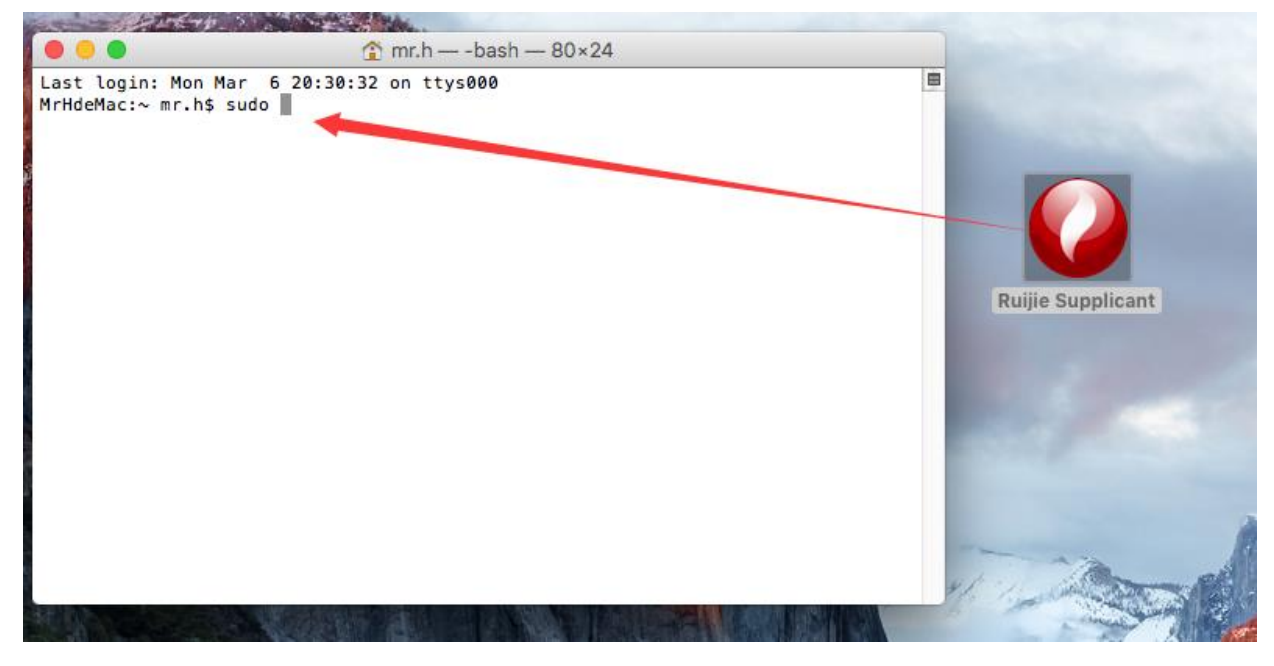

2、再输入/Contents/MacOS/Supplicant,然后回车,输入苹果密码即可 注意(Supplacant.app 与后面/Contents 没有空格,拖入客户端后会自动产生一个空格,记得 删除)

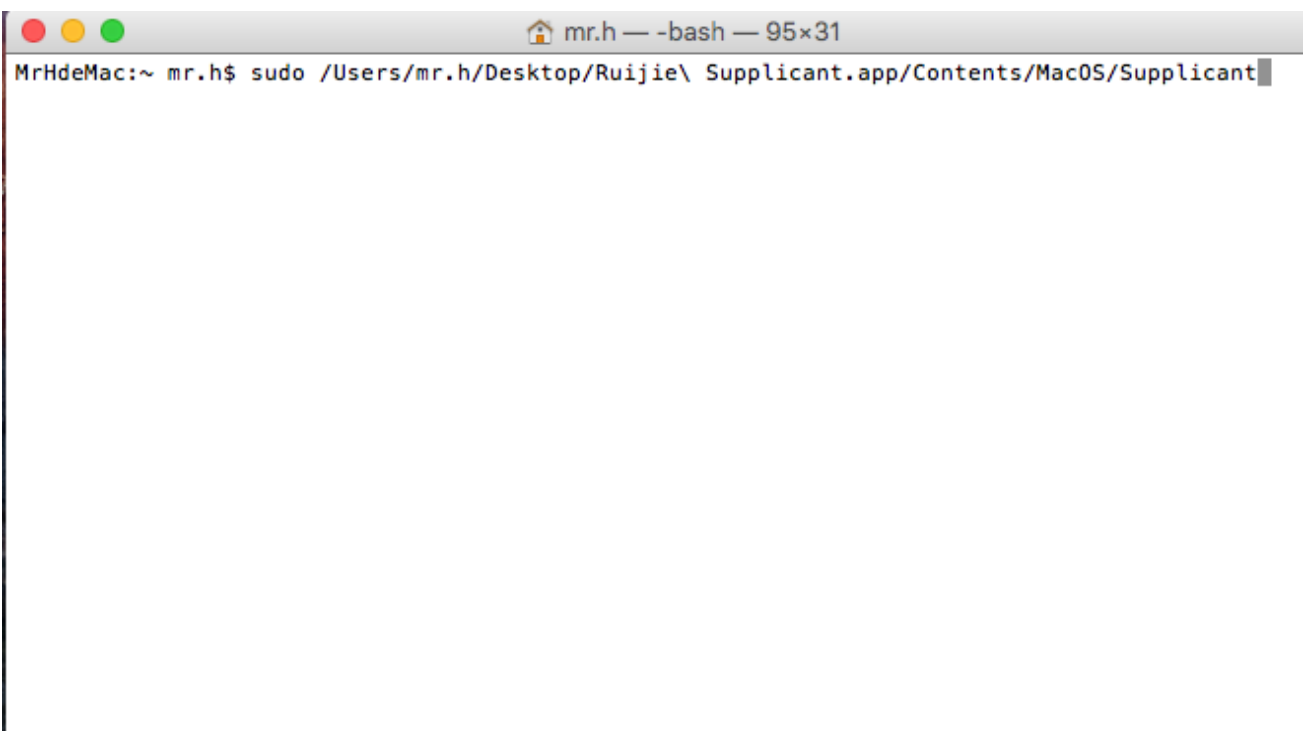

2、如果报错,则输入 chmod 755,后拉入苹果客户端,再输入/Contents/MacOS/Supplicant,然后回车。

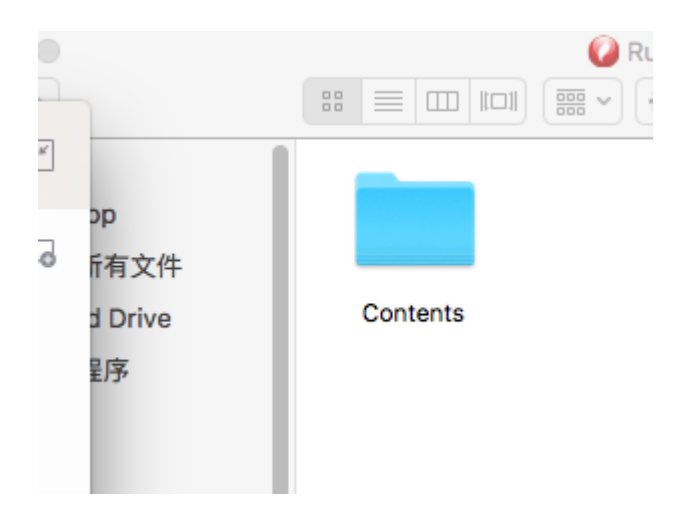

| Sec. |            | 2     |         |     |
|------|------------|-------|---------|-----|
| 8    | : = .      |       |         | (   |
|      | PLIST      |       | exec    |     |
|      | Info.plist | MacOS | PkgInfo | Res |
|      |            |       |         |     |
|      | exec       |       |         |     |
|      | Supplicant |       |         |     |